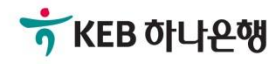

# 기업뱅킹사용설명서

KEB Hanabank corporate Banking User Manual

## **외환/수출입** EZ송금 > 국내송금 > <mark>건별송금신청</mark>

### 전문방식(MT/MX) 비교

외화자금 결제거래시 사용되는 SWIFT 전문이 기존 MT방식에서 MX방식으로 전환됩니다. 2025년 11월까지 두 방식을 병행하여 사용하며, 이후에는 MX방식으로 완전 대체됩니다.

| 항목구분          |                  |                             | MT               | MX                                                          |                        |  |
|---------------|------------------|-----------------------------|------------------|-------------------------------------------------------------|------------------------|--|
| 94            | イモ               | <del>용</del> 어              | 데이터 길이           | <del>용</del> 어                                              | 데이터 길이                 |  |
| 송금인명          |                  |                             | 35 Byte          |                                                             | 상세주소 70 Byte           |  |
|               |                  | Ordering<br>Customer        | 25 Duto * 2 Lino | Debtor                                                      | 거리명 70 Byte            |  |
| ΤοῦΤ-         | Ľ                |                             | 55 Byte " 5 Line |                                                             | 도시명 35 Byte            |  |
| 수취인명          |                  |                             | 35 Byte          |                                                             | 140 Byte               |  |
|               |                  |                             |                  |                                                             | 상세주소 70 Byte           |  |
|               |                  |                             |                  |                                                             | 거리명 70 Byte            |  |
| 수취인주 <u>-</u> | Ł                | Beneficiary                 | 35 Byte * 3 Line | Creditor                                                    | 도시명 35 Byte            |  |
|               |                  |                             |                  |                                                             | 국가 2 Byte              |  |
|               |                  |                             |                  |                                                             | *주 2 Byte<br>(캐나다만 선택) |  |
| 계좌번호          |                  | Account                     |                  | Identification                                              |                        |  |
| 송금수취长         | <del>2</del> 행명  |                             |                  |                                                             | 140 Byte               |  |
|               |                  | Account with                |                  | Careliter Ameri                                             | 상세주소 70 Byte           |  |
| 송금수취长         | <del>은</del> 행주소 | Bank                        | 35 Byte ^ 3 Line | Creditor Agent                                              | 거리명 70 Byte            |  |
|               |                  |                             |                  |                                                             | 도시명 35 Byte            |  |
|               | 송금인              | OUR                         |                  | DEBT                                                        |                        |  |
| 수수료<br>부담자    | 수취인              | SHA                         |                  | SHAR                                                        |                        |  |
| 수취인<br>(전체)   |                  | BEN                         |                  | CRED                                                        |                        |  |
| 은행 앞 지시사항     |                  | Bank to Bank<br>Information |                  | Instruction For<br>Next Agent<br>Instruction<br>Information |                        |  |
| 국가별 은         | 행코드              | National<br>Clearing Code   | 영문 2자리 + 숫자      | National<br>Clearing Code                                   | 영문 5자리 + 숫자            |  |

Step 1. 국내송금 신청서를 작성합니다.

|   | 건별송금신청          |                        | Home > 외환      | 한/수출입 > EZ송금 > 국내송금 > | 건별송금신청<br>2 3        |
|---|-----------------|------------------------|----------------|-----------------------|----------------------|
| 1 |                 | МТ                     |                | MX 🚺                  |                      |
|   |                 |                        |                |                       |                      |
|   |                 | 빠르고, 간편하게 송금정5         | đ를 입력할 수 있습니다. |                       |                      |
| 2 |                 | 직접 입력 자주 쓰는 송금니        | 배역 불러오기        | 송금(정보)내역 불러오기         |                      |
|   | - 본 송금은 송금신청영업점 | 의 확인을 거친 후 송금이 완료 됩니다. |                |                       |                      |
|   | 송금인             |                        |                | 자금세탁방지 관련 송금인 영문주     | 소 <mark>입력 안내</mark> |
|   | 성명              | 영문명 등록/변경 안내 🕕         |                | - 3 개인사업자 회           | 사명 포함                |
|   | 영문주소            |                        |                |                       |                      |

- 1. MT와 MX 중 원하는 전문 형태를 선택할 수 있습니다. 2025년 11월 이후 MT전문은 MX전문으로 대체됩니다.
- 송금신청정보를 '직접 입력' 하거나 '자주 쓰는 송금 내역 불러 오기' 또는 '송금(정보)내역 불러 오기'를 통해 간편하게 입력할 수 있습니다. (P4~P6 상세내용 참조)
- 3. 송금인 정보는 영업점에서 사전에 등록된 경우만 송금신청 가능합니다.
- 개인사업자의 경우 은행에 등록된 영문회사명이 있는 경우 회사명을 포함하여 송금할 수 있습니다.

Step 1. 국내송금 신청서 작성- 직접입력

Home > 외환/수출입 > EZ송금 > 국내송금 > 건별송금신청

#### 건별송금신청

|                 |                            |                         |                                     |                                | 1. 송금신    | 청 2 3      |
|-----------------|----------------------------|-------------------------|-------------------------------------|--------------------------------|-----------|------------|
|                 | MT 🕕                       | 골래 폭자 있 ㅠ               | 2                                   | MX 🛙                           |           |            |
|                 | J<br>F                     | ]_기업뱅킹팀,<br>팀/1023372/김 | / <b>1023372/</b> 김정민/<br>정민/[기업플랫菁 |                                |           |            |
| 0               | 빠르그                        | 그, 간편하게 송금정             | 정보를 입력할 수 있습                        | 니다.                            |           |            |
|                 | 직접 입력                      | 자주쓰는송                   | 금내역 불러오기                            | 송금(정보)내역                       | 불러오기      |            |
| · 본 송금은 송금신청영업점 | 섬의 확인을 거친 후 송금이 완료         | 된다.                     |                                     |                                |           |            |
| 송금인             |                            |                         | 가부]_기                               | 자금세탁                           | 방지 관련 송금인 | 영문주소 입력 안내 |
| 성명              | 영문명 등록/변경 안내 🚯             |                         |                                     | (10)<br>원/10?<br>원/10?<br>2/임? | 개인사       | 업자 회사명 포함  |
| 영문주소            |                            |                         |                                     |                                |           |            |
| 출금정보 및 수수료장     | 경보                         |                         |                                     |                                |           | 송금수수료      |
| 송금기준            | ● 외화기준                     | 원화기준                    |                                     | _                              |           |            |
| 송금금액            | 송금통화선택 🔻                   |                         | . 00                                |                                |           |            |
| 출금계좌 종류         | <ul> <li>외화출금계좌</li> </ul> | 원화출금계좌                  | ○ 외화+원화출금                           | 금계좌                            |           |            |

### 상세설명

직접 입력 버튼을 누르시면 '송금통화선택' 항목으로 화면이 이동합니다.
 해당 항목부터 송금 신청 정보를 '직접 입력' 하여 송금 신청 하실 수 있습니다.

Step 1. 국내송금 신청서 작성 - 자주 쓰는 송금 내역 불러오기

#### 건별송금신청 1. 송금신청 2 3 MX 🕕 MT 🕕 빠르고, 간편하게 송금정보를 입력할 수 있습니다. 직접 입력 자주 쓰는 송금내역 불러오기 송금(정보)내역 불러오기 · 본 송금은 송금신청영업점의 확인을 거친 후 송금이 완료 됩니다. × 자주 쓰는 송금내역 불러오기 • 자주 쓰는 송금내역을 내용을 등록하여 두시면 하나은행 인터넷뱅킹에서 편리하게 해외송금을 처리하실 수 있습니다. 송금종류 국내송금 국가 송금명칭 수취인 입금은행명 입금계좌번호 선택 서택 TEST2 삭제 선택 송금내역 명칭 미국 2 삭제 엑셀다운로드 인쇄 확인

- 1. 이전에 송금 신청 시 '자주 쓰는 송금'으로 저장하셨던 내역을 조회할 수 있습니다.
- 선택 버튼을 누르시면 해당 송금 수취 정보가 신청서에 자동 입력됩니다.
   단, 출금 정보 및 수수료 정보 등 일부 송금 정보는 직접 입력하셔야 합니다.

### Step 1. 해외송금 신청서 작성 - 송금(정보)내역 불러오기

|                       |                                                                                  |                                                              |                                                       |                                       | 1.송금신청 2 3                                                |
|-----------------------|----------------------------------------------------------------------------------|--------------------------------------------------------------|-------------------------------------------------------|---------------------------------------|-----------------------------------------------------------|
|                       | MT 🕕                                                                             | , 플랫폼사입구,<br>리 그 어배키티/                                       |                                                       | MX 🕕                                  |                                                           |
|                       |                                                                                  | ·팀/1023372/김정<br>·'김정민/[기업!                                  |                                                       |                                       |                                                           |
|                       |                                                                                  | 빠르고, 간편하게 송금정보                                               | 르 입력할 수 있습니                                           | .니다.                                  |                                                           |
|                       | 직접 입력                                                                            | 자주 쓰는 송금니                                                    | 변역 불러오기                                               | 송금(정보)내역                              | 불러오기                                                      |
| · 본 송금은 송금신청영업        | 점의 확인을 거친 후 송금                                                                   | 금이 완료 됩니다.                                                   | 방가합용용<br>함 <b>/1023372</b><br>왕만 <b>/[가운</b><br>한랜폰자년 | ····································· |                                                           |
| []<br>1 <sup>11</sup> |                                                                                  | 송금(정보)내                                                      | 역 불러오기                                                | 이 나 프<br>플 랫 -<br>리                   | 종 사업 등 <b>×</b><br>기업 행동                                  |
|                       | 2 보낸송금 내역                                                                        | <b>3</b><br>사전등록 송                                           | 금정보                                                   | 최근 송금신청 내역                            | 4월 등 것 등 시<br>사업 부1. 기업<br>  업뱅킹 居/1                      |
|                       | <ul> <li>최근 3개월간 송금한 내</li> <li>최근 1년간 송금한 내역</li> <li>MX 전문으로 작성 및 신</li> </ul> | 용은 다음과 같습니다. 선택 후 확연<br>을 조회 하실 수 있습니다.<br>청한 내역은 조회되지 않습니다. | <u>  </u> 을 눌러주세요.                                    |                                       | 실 플랫 플 ·<br>업 부 _ 기 입 병<br>업 병 킹 팀 / 10<br>태 / 1023372/ 2 |
|                       | 조회기간                                                                             | 2025-01-04 🔛 ~ 2                                             | 025-04-03                                             | 직접입력 예시 : 201810                      | 20                                                        |
|                       | 송금거래번호(ODT)                                                                      | 앞 4자리 - ODT - 뒤                                              | 9자리                                                   |                                       | - 102<br>2 김 정<br>기 업 클                                   |
|                       | 수취인명                                                                             | 수취인명 입력                                                      |                                                       |                                       | 사업부<br>뱅킹토<br>퀵(402                                       |
|                       | 수취계좌                                                                             | 계좌번호 입력                                                      |                                                       |                                       | 2/21.7<br>71 (                                            |
|                       |                                                                                  | 확인                                                           | 취소                                                    |                                       |                                                           |

- 1. 송금(정보)내역 불러오기 버튼을 누르시면 송금(정보)내역을 조회 할 수 있습니다.
- 과거에 영업점 및 기업뱅킹을 통해 보낸 송금 내역을 조회하고 원하시는 내역을 불러올 수 있습니다.
- 3. 사전에 영업점 및 기업뱅킹에서 등록해 놓으신 송금 정보(번호)를 조회하고 불러 올 수 있습니다.
- 기업 뱅킹을 통해 신청하신 송금 내역을 조회하고 불러 올 수 있습니다.
   단, 오류 또는 취소 건을 선택하여 송금 정보를 입력하시는 경우 신청 내용이 맞는지 꼭! 확인 하신 후 송금 하시기 바랍니다.

Step 3. 출금계좌 및 수수료정보를 입력합니다.

| 출금정보 및 수수료 | 정보                                                         |                      | 송금수수료           |
|------------|------------------------------------------------------------|----------------------|-----------------|
| 송금기준       | <ul> <li>외화기준</li> <li>원화기준</li> </ul>                     | 플랫폼사업부<br>르1_기업뱅킺    |                 |
| 송금금액       | USD 미국 달러 ▼ (클랫폼 사 십 1,000). 00                            |                      |                 |
| 출금계좌 종류    | ○ 외화출금계좌                                                   | 출금계좌                 | 신팀/10233721<br> |
| 구분         | 계좌선택                                                       | 출금금액                 | 비밀번호            |
| 원화출금계좌     | · ·                                                        | USD 1,000 . 00       | 0 숫자 4자리        |
|            | (잔액 : KRW 981,700 / 출금가능금액 KRW 981,700 / 미결<br>제타점권 KRW 0) | 예상출금액                |                 |
|            | ● 받는 분(SHA) : 당행 송금수수료는 송금인이, 수취은행 수수                      | 료는 수취인이 부담           |                 |
| 수수료 무남자 🕕  | ○ 전액 받는 분(BEN) : 당행 송금수수료 및 수취은행 수수료 모                     | 두 수취인 부담             |                 |
|            | 송금대금 원화출금계좌                                                | 4 E<br>)  *          |                 |
| 수수료 납부계좌   | 🔷 송금대금 외화출금계좌                                              |                      |                 |
|            | ○ 별도지정                                                     |                      | 비밀번호 숫자 4자리     |
| 예약송금       | 신청 2025-04-03 * 예약송금은 익일부터 1개                              | 뭘 이내 은행 영업일에만 신청 가능할 | 합니다.            |
| 송금신청영업점    | ▼ 외환거래점등록                                                  |                      |                 |

- 1. 송금액 기준으로 출금계좌와 출금금액을 입력합니다.
- 2. 수수료 부담자를 선택합니다.
- 3. 수수료 납부계좌를 선택합니다.
- 4. 예약송금 신청에 체크하면 송금예정일 입력이 가능합니다. (익일부터 1개월 이내로 지정가능)
- 5. 송금신청영업점을 선택합니다. (신청 영업점에서 신청 내역 확인 후 최종 송금 처리됩니다)

Step 4. 송금수취정보를 입력합니다.

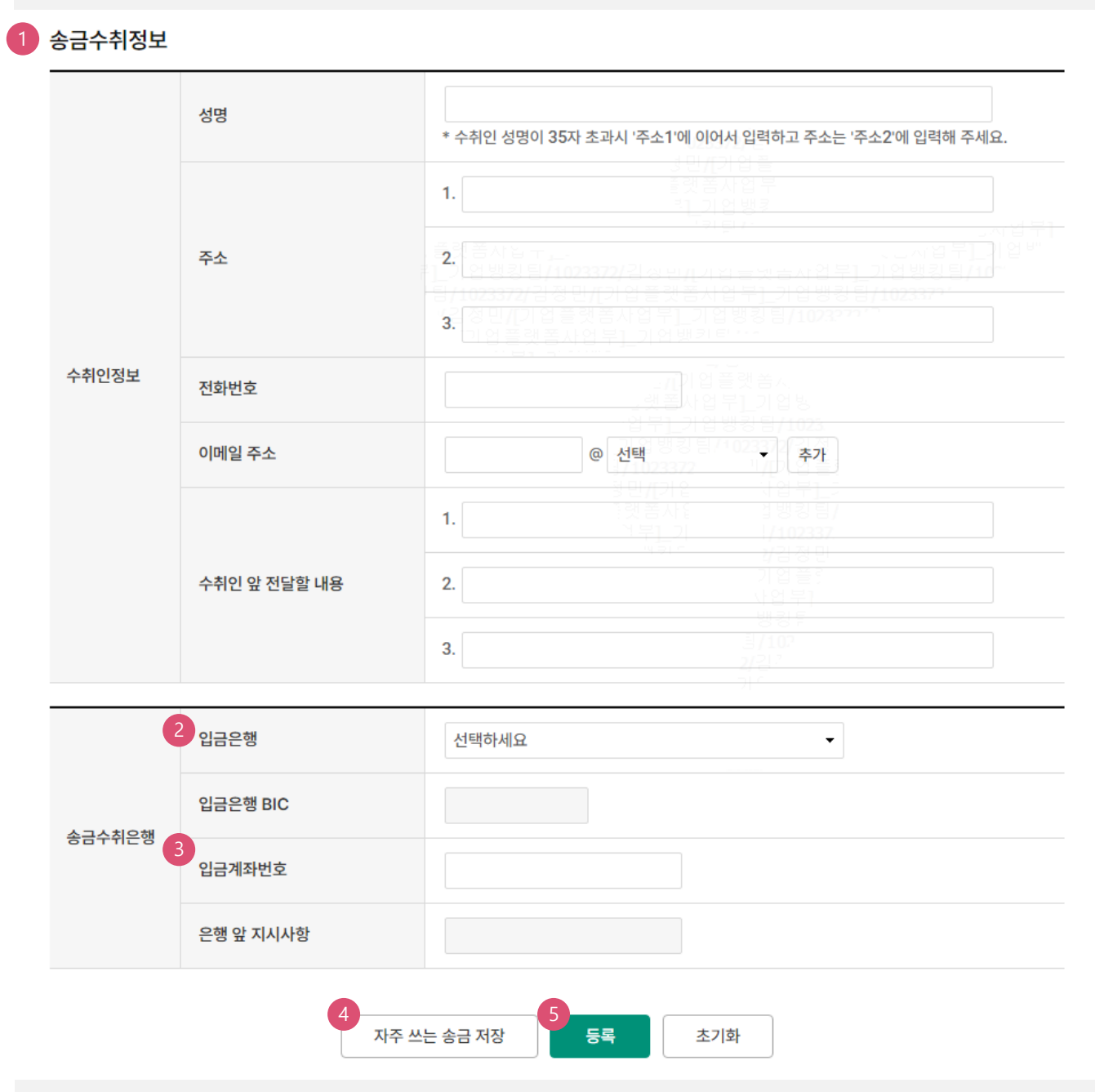

- 1. 수취인 정보를 입력합니다.
- 2. 입금은행을 선택하면 해당은행의 BIC CODE가 세팅됩니다.
- 3. 입금계좌번호를 입력합니다.
- 4. 자주 쓰는 송금 저장을 하면 추후 송금 신청 시 간편하게 송금 정보 입력이 가능합니다.
- 5. 등록버튼을 누르면 신청내용이 저장됩니다.

Step 5. 송금신청내역을 확인합니다.

| 송금신 | <mark>.</mark> 청내역 |          |            |        |        | 웹접근성 그리       | 리드 사용안내 에셀다운 | 그리드인쇄 |
|-----|--------------------|----------|------------|--------|--------|---------------|--------------|-------|
| No  | 신택                 | 거래일련번호 👻 | 작성일 💌      | 송금통화 💌 | 송금기준 💌 | 송금금액 ▼ 2 2 2  | 수취은행 💌       | 수취계좌번 |
| 1   | ~                  | 2        | 2025-04-03 | USD    | 외화기준   | 1,000.00      | CZNBKRSE     |       |
| 2   |                    | 2        | 2025-04-03 | JPY    | 원화기준   | 5,000,000원 상당 | SHBKKRSE     |       |
|     |                    | 4        |            |        |        |               |              | F     |
|     |                    |          |            |        |        |               | 2            | 수정 삭제 |
|     |                    |          |            | 3      |        | _             |              |       |
|     |                    |          |            |        | 송금신청   |               |              |       |

- 1. 송금신청내역을 확인하고, 실제 실행 신청할 항목을 선택합니다.
- 2. 수정할 내용이 있는 경우 해당 건을 선택한 후 수정버튼을 눌러 수정합니다.
- (수정 가능 항목: 출금정보 및 수수료 정보, 수취인 전화번호, 이메일주소, 수취인앞 전달내용) 3. 송금신청 원하는 건을 선택한 후 '송금신청' 버튼을 누르면 다음 단계로 이동합니다.

Step 6. 송금신청내용을 확인한 후 송금실행버튼을 클릭합니다.

| 금신청내역                         |                          |                                              |                       |                                                                     | 웹접근성 그리드 사용안내                                                                                                    | 엑셀다운           | 그리드인쇠  |
|-------------------------------|--------------------------|----------------------------------------------|-----------------------|---------------------------------------------------------------------|----------------------------------------------------------------------------------------------------|----------------|--------|
| No 거래일련번3                     | 호 💌 작성일 💌                | 송금통화 💌                                       | 송금기준 💌                | 송금금액 💌                                                              | 수취은행 💌                                                                                                    | 수취기            | 예좌번호 💌 |
| 1                             | 2025-04-03               | USD                                          | 외화기준                  | 1,000.00                                                            | CZNBKRSE                                                                                                    |                |        |
| 2                             | 2025-04-03               | JPY                                          | 원화기준                  | 5,000,000원 상당                                                       | SHBKKRSE                                                                                                    |                |        |
| •                             |                          | 「 <u>町</u> 7                                 | 1023372/김종            | 민/기업플랫폼                                                             | 하/업무]기업뱅킹분/                                                                                                    |                |        |
|                               |                          |                                              |                       |                                                                     |                                                                                                    |                |        |
| 수수료 발생 동의                     |                          |                                              |                       |                                                                     |                                                                                                    | 2              | 동의함    |
| 미화지폐로 입금한<br>다                | · 외화예금에서 7일 이내           | 에 지폐입금분을                                     | 인출하여 송금혀              | · 는 경우 해당지폐 (                                                       | 인출 금액의 1.5%에 해당하는                                                                                                    | - 현찰수수료        | 가 발생합니 |
|                               |                          |                                              |                       |                                                                     |                                                                                                    |                |        |
| -1.                           |                          |                                              |                       |                                                                     |                                                                                                    |                |        |
| -1.                           |                          |                                              |                       |                                                                     |                                                                                                    |                |        |
| 다 비미버수 이                      | DIE                      |                                              |                       |                                                                     |                                                                                                    |                |        |
|                               | 입력                       |                                              |                       | 1 롓 좀 사 입<br>기 루]_기<br>기 루]_기                                       | ] 뱅킹팅/<br> /102337.<br>1/김정민<br>기업플?<br>(+업부1                                                                                                    |                |        |
| TP 비밀번호 입                     | 입력                       |                                              |                       | 유명주시험<br>가부L기<br>위키스                                                | 3 방킹 [5]<br> /102337<br> /2 정 민<br>기업 플 :<br>나 언 부1<br> 방킹 특<br>                                                                                                    |                |        |
| 「P 비밀번호 입                     | 입력                       | KEB 아나운행                                     |                       | 이 가지 이 가지 이 가지 이 가지 이 가지 이 가지 이 가지 이 가지                             | 김 뱅킹 팀/<br> /102337<br> /김 정 만<br>기 업 플<br>                                                                                                    |                |        |
| TP 비밀번호 입                     | 입력                       | сев оргадия<br>123456                        |                       | (전 종 시 역<br>) 루 1 기<br>· · · · · · · · · · · · · · · · · · ·        | / 102337<br>/ 2 3 8<br>/ 2 3 8<br>/ 2 3 8<br>/ 2 3 8<br>/ 2 3<br>/ 2 3<br>/ 3<br>/ 2 3<br>/ 2 3<br>/ 3<br>/ 3<br>/ 3<br>/ 3<br>/ 3<br>/ 3<br>/ 3<br>/ 3<br>/ 3<br>/                                                                                                    | 주십시오.          |        |
| T <b>P 비밀번호 입</b><br>DTP 비밀번호 | 입력                       | ৫৪০ চন্দ্র প্র<br>123456                     |                       | 이 바이 바이 바이 바이 바이 바이 바이 바이 바이 아이 아이 아이 아이 아이 아이 아이 아이 아이 아이 아이 아이 아이 | (102337<br>) 김 정 명<br>기 업 물 1<br>(101337<br>) 김 정 명<br>기 업 물 1<br>(1015)<br>(1015)<br>(1 | 주십시오.          |        |
| TP 비밀번호 입<br>)TP 비밀번호         | 입력<br>• 이용일자             | 때 관계없이 OTP                                   | 비밀번호 입력               | 이 가 가 가 가 가 가 가 가 가 가 가 가 가 가 가 가 가 가 가                             | ) 회 누적될 경우 서비스가 제품                                                                                                    | 주십시오.<br>한됩니다. |        |
| 「 <b>P 비밀번호 입</b><br>)TP 비밀번호 | 입력<br>• 이용일자<br>• OTP 비밀 | 때 아니은행<br>123456<br>에 관계없이 OTP<br>및번호는 모든 항목 | 비밀번호 입력<br>음을 입력 하신 후 | OTP화면에 표/<br>에시)123456<br>오류가 연속하여 10<br>: 마지막으로 입력히                | )회 누적될 경우 서비스가 제량<br>사기 바랍니다.                                                                                                    | 주십시오.<br>한됩니다. |        |

- 1. 송금신청내역을 다시 확인합니다.
- 외화출금계좌에 미화 현찰이 있는 경우 현찰수수료가 발생할 수 있으므로 해당 내용을 확인한 후 동의함에 체크합니다.
- 3. OTP입력 후 송금실행버튼을 누르면 인증서 입력 창이 생성됩니다.

Step 7. 송금신청이 완료되었으며, 송금신청내역을 확인합니다.

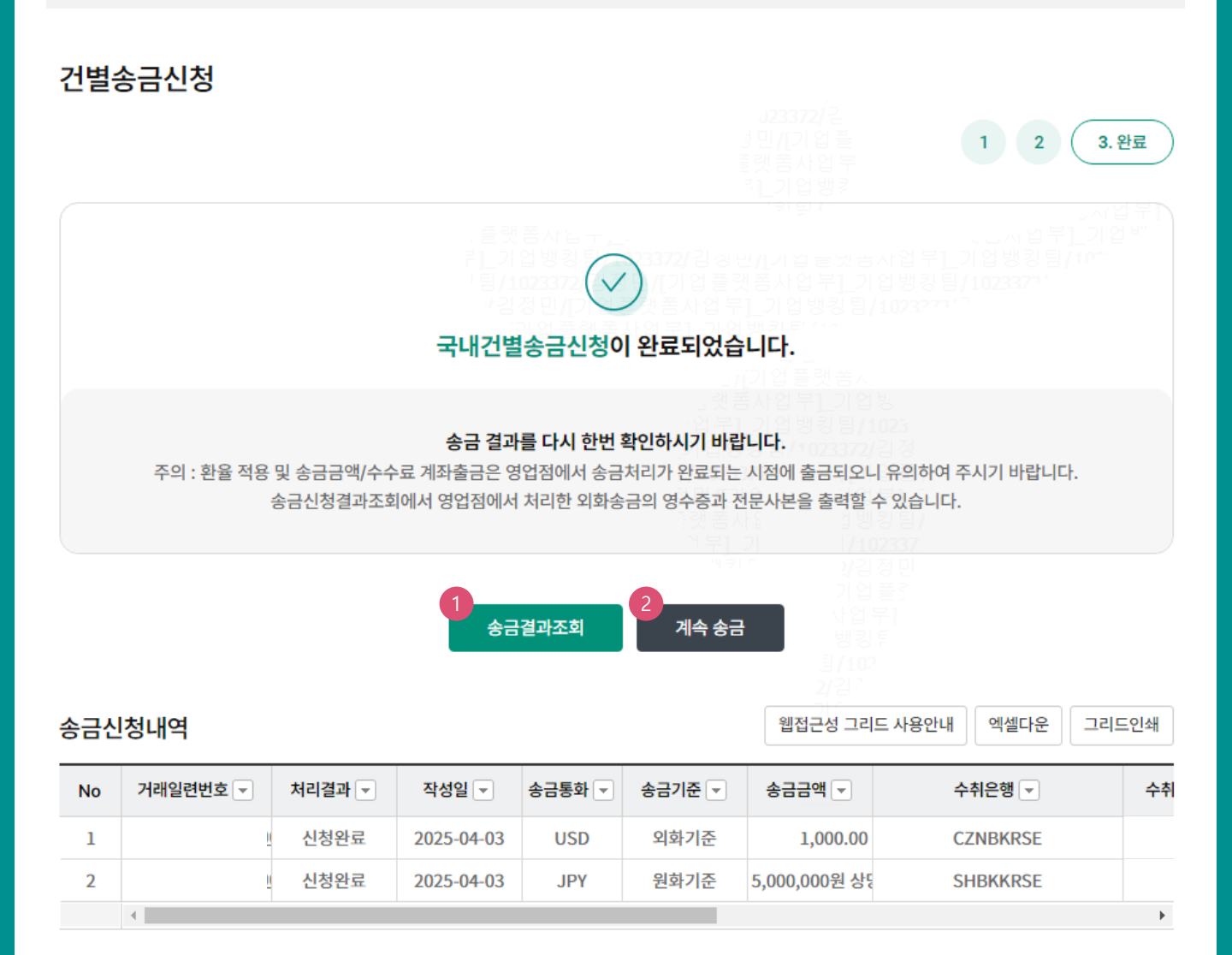

### 상세설명

1. 신청영업점으로 신청서가 정상적으로 접수되었는지 확인합니다.

2. 계속 신청서를 작성하는 경우 계속 송금버튼을 클릭합니다..

#### Step 1. 국내송금 신청서를 작성합니다.

|      |                         | Home > 외환/수출입 > EZ송금 > 국내송금 > 건별송금신청                       |
|------|-------------------------|------------------------------------------------------------|
| 건별   | 송금신청                    |                                                            |
|      |                         | 1. 송금신청     2     3                                        |
|      | MT 🕕                    | 이 민 //기 언<br>로켓 등 사 MX ()                                  |
|      |                         | 가는가 입 뱅킹<br>- '카 틷 가                                       |
|      |                         | 빠르고, 간편하게 송금정보를 입력할 수 있습니다.                                |
|      | 직접 입력                   | 자주 쓰는 송금내역 불러오기 송금(정보)내역 불러오기                              |
| · 본송 | 금은 송금신청영업점의 확인을 거친 후 송금 | <b>G이 완료 됩니다.</b>                                          |
| 송금연  | <u> </u>                | 자금세탁방지 관련 송금인 영문주소 입력 안내                                   |
| 서며   |                         | : 엔 홈 사업 1 벤 킹 틸/<br>· · · · · · · · · · · · · · · · · · · |
| 00   |                         | 3 기인사업자 회사명 포함 영문명 등록/변경 안내 🕕                              |
|      | 상세주소                    |                                                            |
| 영문   | 주소 거리명                  |                                                            |
|      | 도시명                     |                                                            |

### 상세설명

- 1. MT와 MX 중 원하는 전문 형태를 선택할 수 있습니다. 2025년 11월 이후 MT전문은 MX전문으로 대체됩니다.
- 송금신청정보를 '직접 입력' 하거나 '자주 쓰는 송금 내역 불러 오기' 또는 '송금(정보)내역 불러 오기'를 통해 간편하게 입력할 수 있습니다. (P13~P15 상세내용 참조)

12

- 3. 송금인 정보는 영업점에서 사전에 등록된 경우만 송금신청 가능합니다.
- 개인사업자의 경우 은행에 등록된 영문회사명이 있는 경우 회사명을 포함하여 송금할 수 있습니다.

#### Step 1. 국내송금 신청서 작성- 직접입력

#### 건별송금신청

|                 |                   |               |                                | 123372/ <sup>2</sup>               | 1.송금신청 2 3                                                |
|-----------------|-------------------|---------------|--------------------------------|------------------------------------|-----------------------------------------------------------|
|                 | MT 🕕              |               |                                | MX 🕕                               |                                                           |
|                 |                   |               |                                | 리 <mark>는가 입 뱅 카</mark><br>그 키 티 가 |                                                           |
| 6               | uu}=              | 르고, 간편하게 송금정보 | 변를 입력할 수 있습니                   | <b>-i다.</b> 사업 두 <u>1</u> 기업       | , 등자엽푸 <u>]</u> )<br>3부]_기업뱅킹팀/10<br>뱅킹팀 <b>/102337</b> 7 |
|                 | 직접 입력             | 자주쓰는송금니       | 배역 불러오기                        | 송금(정보)내역 불러도                       | 27                                                        |
| • 본 송금은 송금신청영업점 | d의 확인을 거친 후 송금이 완 | 반료 됩니다.       |                                |                                    |                                                           |
| 송금인             |                   |               | } <b>/102</b><br>종민 <b>/</b> [ | 자금세탁방지 관                           | 련 송금인 영문주소 입력 안내                                          |
| 성명              |                   | 개인사업자         | 회사명 포함 영문명                     | 형 등록/변경 안내 🕦                       | •                                                         |
|                 | 상세주소              |               |                                |                                    |                                                           |
| 영문주소            | 거리명               |               |                                |                                    |                                                           |
|                 | 도시명               |               |                                |                                    |                                                           |
| 출금정보 및 수수료장     | <u>'</u> 보        |               |                                |                                    | 송금수수료                                                     |
| 송금기준            | 외화기준              | ○ 원화기준        |                                |                                    |                                                           |
| 송금금액            | 송금통화선택 🗸          | •             | 0.00                           |                                    |                                                           |
| 출금계좌 종류         | 외화출금계좌            | ○ 원화출금계좌      | ○ 외화+원화출금                      | 금계좌                                |                                                           |

### 상세설명

직접 입력 버튼을 누르시면 '송금통화선택' 항목으로 화면이 이동합니다.
 해당 항목부터 송금 신청 정보를 '직접 입력' 하여 송금 신청 하실 수 있습니다.

#### Step 1. 국내송금 신청서 작성 - 자주 쓰는 송금 내역 불러오기

#### 건별송금신청

|            | MT                 |              |             |                         | . J23<br>3 민/   | MX O                     |   |
|------------|--------------------|--------------|-------------|-------------------------|-----------------|--------------------------|---|
|            | WI U               |              |             |                         | 는 동엇년<br>- 11 기 |                          |   |
|            |                    |              |             |                         |                 |                          |   |
|            |                    | 빠르고, 긴       | 한편하게 송금정보   | 년를 입력할 수 있 <del>;</del> | 습니다.            |                          |   |
|            | 직접 입력              |              | 자주 쓰는 송금니   | 내역 불러오기                 |                 | 승금(정보)내역 불러오기            | 1 |
| 그은 소그시처여어져 | 이 하이오 그치 7         | 5 소그이 야근 되니  | IC.         |                         |                 |                          |   |
| 금근 승급신성영합성 | 의 확인을 가진 -         | 우 승금이 된도 집니  | -1-r.       |                         |                 |                          |   |
|            |                    | 자주           | 두 쓰는 송금니    | 내역 불러오기                 |                 | ×                        |   |
|            |                    |              |             |                         |                 | <u>, 19 E</u> L          |   |
|            | • 자주 쓰는 송<br>있습니다. | 농금내역을 내용을 등록 | 하여 두시면 하나은형 | i 인터넷뱅킹에서 편리            | 하게 해외송금         | 을 처리하실 수                 |   |
|            | 송금종류               | 국내송금         |             | <u>기입니</u><br>          | 신날세걸레           |                          |   |
|            | 송금명칭               | 수취인          | 입금은행명       | 입금계좌번호                  | 국가              | 선택                       |   |
|            | 75070              |              |             |                         |                 | 2<br>선택                  |   |
|            | TESTZ              |              |             |                         |                 | 삭제                       |   |
|            |                    |              |             |                         |                 | -1                       |   |
|            | 송금내역 명칭            |              |             |                         |                 | 선택                       |   |
|            | 송금내역 명칭<br>2       |              |             |                         | 미국              | 선택<br>삭제                 |   |
|            | 송금내역 명칭<br>2       |              |             | -                       | 미국              | 선택<br>삭제<br>엑셀다운로드       |   |
|            | 송금내역 명칭<br>2       |              |             |                         | 미국              | 선택<br>삭제<br>엑셀다운로드       |   |
|            | 송금내역 명칭<br>2       |              |             | -                       | 미국              | 선택<br>삭제<br>엑셀다운로드<br>인쇄 |   |
|            | 송금내역 명칭<br>2       |              | م<br>ال     | -                       | 미국              | 선택<br>삭제<br>엑셀다운로드<br>인쇄 |   |

- 1. 이전에 송금 신청 시 '자주 쓰는 송금'으로 저장하셨던 내역을 조회할 수 있습니다.
- 2. 선택 버튼을 누르시면 해당 송금 수취 정보가 신청서에 자동 입력됩니다. 단, 출금 정보 및 수수료 정보 등 일부 송금 정보는 직접 입력하셔야 합니다.

### Step 1. 해외송금 신청서 작성 - 송금(정보)내역 불러오기

|                                                                                                    | · 1. 종금신청<br>· 123372/2                                                                                                    |
|----------------------------------------------------------------------------------------------------|----------------------------------------------------------------------------------------------------|
| MT 🚯                                                                                                  | 이 민 /(기 역<br>플랫 플 시 MX ①                                                                                                    |
|                                                                                                    | · · · · · · · · · · · · · · · · · · ·                                                                                                    |
|                                                                                                    | 빠르고, 간편하게 송금정보를 입력할 수 있습니다.                                                                                                    |
| 직접 입력                                                                                                 | 자주 쓰는 송금내역 불러오기 송금(정보)내역 불러오기                                                                                                    |
| 청영업점의 확인을 거친 후 송                                                                                      | 송금이 완료 됩니다. 전 문 전 명 등 사 업 부가 가 안 방                                                                                                    |
|                                                                                                    | → 입부]_기업뱅킹팀/1023.                                                                                                    |
| 무]                                                                                                    | ◆ 영문 이상 등 / 1023<br>※<br>송금(정보)내역 불러오기                                                                                                    |
| 2<br>보낸송금 내역<br>· 최근 3개월간 송금한 내<br>· 최근 1년간 송금한 내역<br>· MX 전문으로 작성 및 {                                | *         *         *         *         *         *         *         *         *         *         *         *         *         *         *         *         *         *         *         *         *         *         *         *         *         *         *         *         *         *         *         *         *         *         *         *         *         *         *         *         *         *         *         *         *         *         *         *         *         *         *         *         *         *         *         * <t< td=""></t<> |
| 2<br>보낸송금 내역<br>· 최근 3개월간 송금한 내<br>· 최근 1년간 송금한 내역<br>· MX 전문으로 작성 및 선<br>조회기간                        | 소금(정보)내역 불러오기       4         3       사전등록 송금정보         사전등록 송금정보       4         최근 송금신청 내역         내용은 다음과 같습니다. 선택 후 확인을 눌러주세요.         너영을 조회 하실 수 있습니다.         신청한 내역은 조회되지 않습니다.         2025-01-04       …         2025-01-04       …         고입25-04-03       …         직접입력 예시 : 20181020                                                                                                    |
| 2<br>보낸송금 내외<br>• 최근 3개월간 송금한 내<br>• 최근 1년간 송금한 내역<br>• MX 전문으로 작성 및 선<br>조회기간<br>송금거래번호(ODT)         | 용금(정보)내역 불러오기         3         사전등록 승금정보         4         최근 승금신청 내역    내용은 다음과 같습니다. 선택 후 확인을 눌러주세요. 내용은 다음과 같습니다. 선택 후 확인을 눌러주세요. 너청한 내역은 조회되지 않습니다. 신청한 내역은 조회되지 않습니다. 2025-01-04 (::) ~ 2025-04-03 (::) 직접입력 예시 : 20181020 도 4자리 - ODT - 뒤 9자리                                                                                                    |
| 2<br>보낸송금 내역<br>· 최근 3개월간 송금한 내<br>· 최근 1년간 송금한 내역<br>· MX 전문으로 작성 및 선<br>조회기간<br>송금거래번호(ODT)<br>수취인명 | Sci(SZ)LIQ 불리SZI                                                                                                    |

- 1. 송금(정보)내역 불러오기 버튼을 누르시면 송금(정보)내역을 조회 할 수 있습니다.
- 과거에 영업점 및 기업뱅킹을 통해 보낸 송금 내역을 조회하고 원하시는 내역을 불러올 수 있습니다.
- 3. 사전에 영업점 및 기업뱅킹에서 등록해 놓으신 송금 정보(번호)를 조회하고 불러 올 수 있습니다.
- 기업 뱅킹을 통해 신청하신 송금 내역을 조회하고 불러 올 수 있습니다.
   단, 오류 또는 취소 건을 선택하여 송금 정보를 입력하시는 경우 신청 내용이 맞는지 꼭! 확인 하신 후 송금 하시기 바랍니다.

Step 3. 출금계좌 및 수수료정보를 입력합니다.

| 출금정보 달 | 및 수수료장 | 성보                                                                                                    | 송금수수료                |
|--------|--------|----------------------------------------------------------------------------------------------------|----------------------|
| 송금기준   |        | <ul> <li>● 외화기준</li> <li>○ 원화기준</li> </ul>                                                                                                   |                      |
| 송금금액   |        | USD 미국 달러 ▼ 1,000 · 00 블 랫 봄 사 업 부                                                                                                    |                      |
| 출금계좌 종 | 5류     | ○ 외화출금계좌 ● 원화출금계좌 ─ ○ 외화+원화출금계좌                                                                                                    | (」,√입부]<br>부]_기업뱅킹팀/ |
| Ŧ      | 분      | 계좌선택 출구금액 102                                                                                                    | 비밀번호                 |
| 원화출금계  | 좌      | <ul> <li>▼</li> <li>USD 1,000 · (<br/>(잔액 : KRW 981,700 / 출금가능금액 KRW 981,700 / 미결<br/>제타점권 KRW 0)</li> </ul>                                 | 00 숫자 4자리<br>객       |
| 수수료 부담 | 화자 🕕   | <ul> <li>받는 분(SHA/SHAR): 당행 송금수수료, 전신료는 송금인이 부담하고, 해외은행 관련 수수료는</li> <li>전액 받는 분(BEN/CRED): 당행 송금수수료, 전신료 및 해외은행 관련 수수료 모두 수취인이 복</li> </ul> | - 수취인이 부담<br>부담      |
|        |        | · · · · · · · · · · · · · · · · · · ·                                                                                                    |                      |
| 수수료 납부 | 부계좌    | <ul> <li>송금대금 원화출금계좌</li> <li>송금대금 외화출금계좌</li> </ul>                                                                                         |                      |
|        |        | 별도지정                                                                                                    | 비밀번호 숫자 4자리          |
| 예약송금   |        | 신청 2025-04-03 * 예약송금은 익일부터 1개월 이내 은행 영업일에만 신청 가능                                                                                             | :합니다.                |
| 송금신청영  | 입점     | ▼ 외환거래점등록                                                                                                    |                      |

- 1. 송금액 기준으로 출금계좌와 출금금액을 입력합니다.
- 2. 수수료 부담자를 선택합니다.
- 3. 수수료 납부계좌를 선택합니다.
- 4. 예약송금 신청에 체크하면 송금예정일 입력이 가능합니다. (익일부터 1개월 이내로 지정가능)
- 5. 송금신청영업점을 선택합니다. (신청 영업점에서 신청 내역 확인 후 최종 송금 처리됩니다)

Step 4. 송금수취정보를 입력합니다.

#### 1 송금수취정보

|        | 성명           |           |                                                    |  |  |  |  |  |
|--------|--------------|-----------|----------------------------------------------------|--|--|--|--|--|
| 수취인정보  | 주소           | 상세주소      | Building Name, Floor 물러 포시 언 부                     |  |  |  |  |  |
|        |              | 거리명       | Street                                             |  |  |  |  |  |
|        |              | 도시명       |                                                    |  |  |  |  |  |
|        |              | 국가        |                                                    |  |  |  |  |  |
|        | 전화번호         |           |                                                    |  |  |  |  |  |
|        | 이메일 주소       |           | @ 선택 1023372 ▼ 추가                                  |  |  |  |  |  |
|        | 수취인 앞 전달할 내용 |           | 1. <u>1개품시는 설생왕팀/</u><br>개품시 <u>기 //102337</u>     |  |  |  |  |  |
|        |              |           | 2. 기업 플 :<br>사업 부1                                 |  |  |  |  |  |
|        |              |           | · 행왕 별<br>3. · · · · · · · · · · · · · · · · · · · |  |  |  |  |  |
|        |              |           | זו ליין איז איז איז איז איז איז איז איז איז איז    |  |  |  |  |  |
| 송금수취은행 | 입금은행         |           | 선택하세요 🗸                                            |  |  |  |  |  |
|        | 입금은행 BIC     |           |                                                    |  |  |  |  |  |
|        | 입금계좌번호       |           |                                                    |  |  |  |  |  |
|        | 은행 앞 지시사항    |           |                                                    |  |  |  |  |  |
|        |              | 4<br>자주 : | 쓰는 송금 저장 <b>5록</b> 초기화                             |  |  |  |  |  |

- 1. 수취인 정보를 입력합니다.
- 2. 입금은행을 선택하면 해당은행의 BIC CODE가 세팅됩니다.
- 3. 입금계좌번호를 입력합니다.
- 4. 자주 쓰는 송금 저장을 하면 추후 송금 신청 시 간편하게 송금 정보 입력이 가능합니다.
- 5. 등록버튼을 누르면 신청내용이 저장됩니다.

Step 5. 송금신청내역을 확인합니다.

| 송금신 | <mark>.</mark> 청내역 |          |            |        |        | 웹접근상          | 성 그리드 사용안내 에셀다운 | 그리드인쇄 |
|-----|--------------------|----------|------------|--------|--------|---------------|-----------------|-------|
| No  | 신택                 | 거래일련번호 💌 | 작성일 👻      | 송금통화 💌 | 송금기준 🔻 | 송금금액 ▼ 2      | 수취은행 ▼          | 수취계좌번 |
| 1   | ~                  | 2        | 2025-04-03 | USD    | 외화기준   | 1,000.00      | CZNBKRSE        |       |
| 2   |                    | 2        | 2025-04-03 | JPY    | 원화기준   | 5,000,000원 상당 | SHBKKRSE        |       |
|     |                    | 4        |            |        |        |               |                 | Þ     |
|     |                    |          |            |        |        |               | 2               | 수정 삭제 |
|     |                    |          |            | 3      |        |               |                 |       |
|     |                    |          |            |        | 송금신정   |               |                 |       |

- 1. 송금신청내역을 확인하고, 실제 실행 신청할 항목을 선택합니다.
- 2. 수정할 내용이 있는 경우 해당 건을 선택한 후 수정버튼을 눌러 수정합니다.
- (수정 가능 항목: 출금정보 및 수수료 정보, 수취인 전화번호, 이메일주소, 수취인앞 전달내용) 3. 송금신청 원하는 건을 선택한 후 '송금신청' 버튼을 누르면 다음 단계로 이동합니다.

Step 6. 송금신청내용을 확인한 후 송금실행버튼을 클릭합니다.

| 그레이러버추               |                                 |                                                        |                                        |                                                                 | 웹접근성 그리드 사용안내 엑                                                                                  | 셀다운 그리드엄                |
|----------------------|---------------------------------|--------------------------------------------------------|----------------------------------------|-----------------------------------------------------------------|--------------------------------------------------------------------------------------------------|-------------------------|
| ₩0 기대일던민오 ▼          | 작성일 💌                           | 송금통화 💌                                                 | 송금기준 💌                                 | 송금금액 💌                                                          | 수취은행 💌                                                                                           | 수취계좌번호 🔹                |
| 1 !                  | 2025-04-03                      | USD                                                    | 외화기준                                   | 1,000.00                                                        | CZNBKRSE                                                                                         |                         |
| 2 .                  | 2025-04-03                      | JPY                                                    | 원화기준                                   | 5,000,000원 상당                                                   | SHBKKRSE                                                                                         |                         |
| 수수료 발생 동의            |                                 |                                                        |                                        |                                                                 |                                                                                                  | 2<br>동의                 |
| 미화지폐로 입금한 외화예금<br>다. | 금에서 7일 이내(                      | 에 지폐입금분을                                               | 인출하여 송금히                               | ነ는 경우 해당지폐 {                                                    | 인출 금액의 1.5%에 해당하는 현철                                                                             | 할수수료가 발생합!              |
| · - 가르니스 묘기          | · 이용일자야<br>· OTP 비밀<br>· OTP는 정 | 표 아니손행<br>23456<br>네 관계없이 OTP<br>번호는 모든 항목<br>당한 전자금융거 | 9 비밀번호 입력 1<br>목을 입력 하신 후<br> 래시에만 사용히 | OTP화면에 표<br>예시)123456<br>오류가 연속하여 10<br>마지막으로 입력하<br>서야 하며 비밀번로 | / 비행 분<br>병 등 분<br>시된 6자리 숫자를 입력하여 주십/<br>)회 누적될 경우 서비스가 제한됩니<br>시기 바랍니다.<br>호를 발생시킨 후 가급적 즉시 입력 | 시오.<br>니다.<br>하시기 바랍니다. |

- 1. 송금신청내역을 다시 확인합니다.
- 외화출금계좌에 미화 현찰이 있는 경우 현찰수수료가 발생할 수 있으므로 해당 내용을 확인한 후 동의함에 체크합니다.
- 3. OTP입력 후 송금실행버튼을 누르면 인증서 입력 창이 생성됩니다.

Step 7. 송금신청이 완료되었으며, 송금신청내역을 확인합니다.

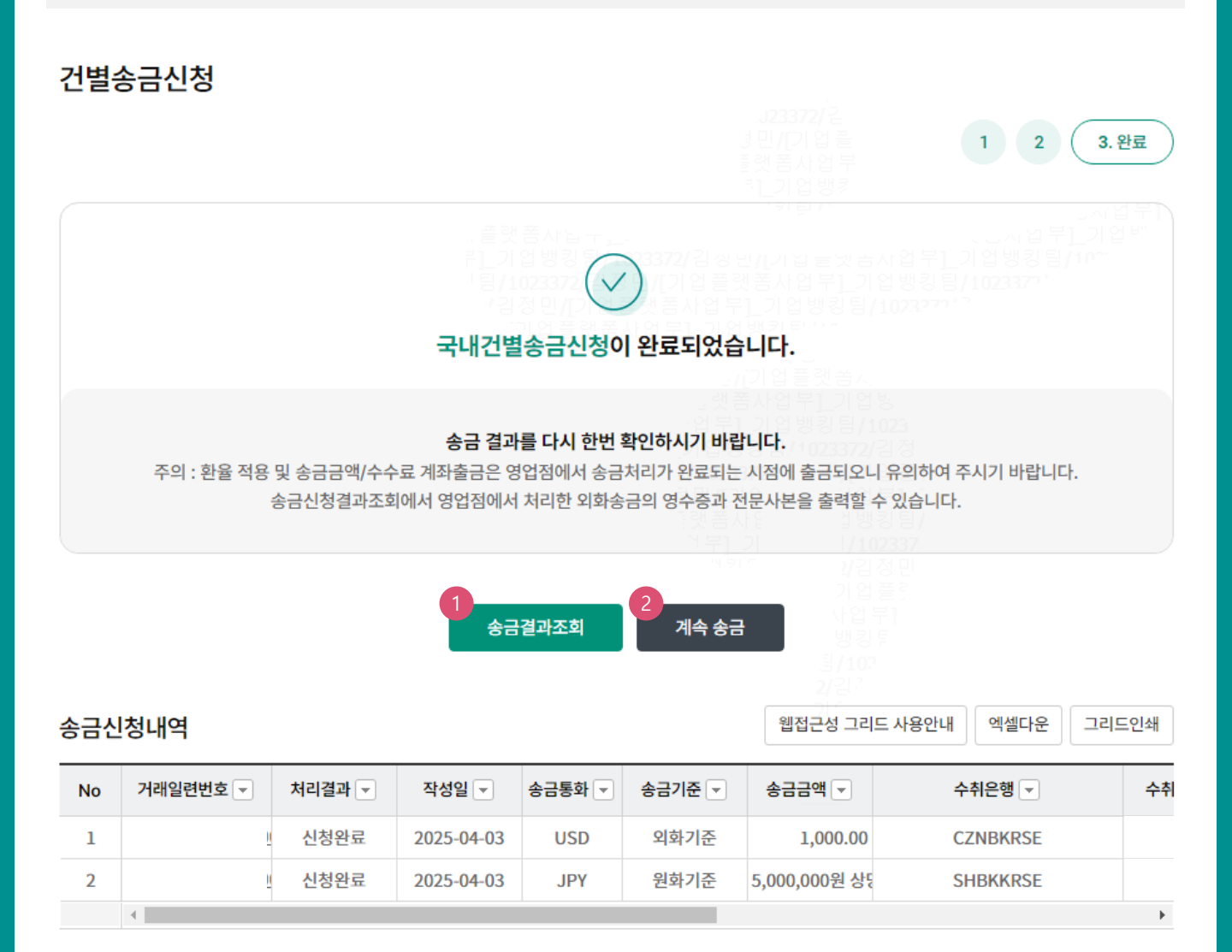

### 상세설명

1. 신청영업점으로 신청서가 정상적으로 접수되었는지 확인합니다.

2. 계속 신청서를 작성하는 경우 계속 송금버튼을 클릭합니다..

# THANK YOU